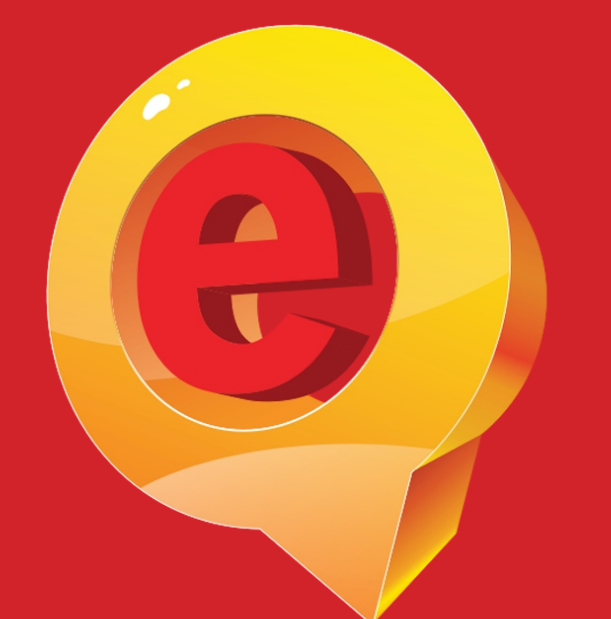

## Unidad del Servicio de Empleo

## NOSA CERCAAL -TRABAJO-

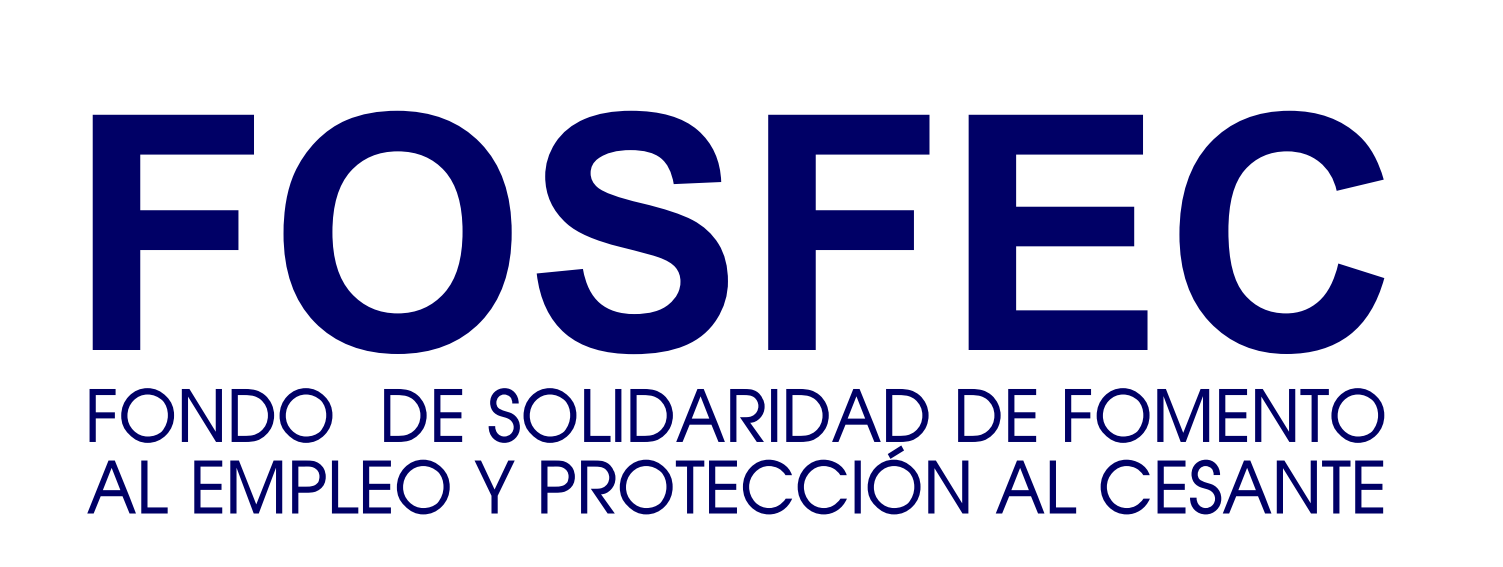

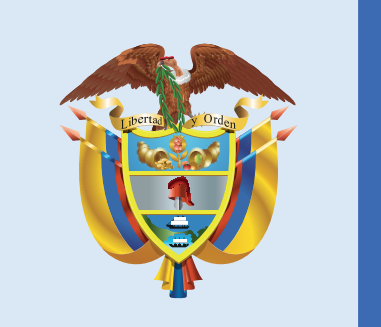

El empleo es de todos

Mintrabajo

Paso a paso Como Apartar una cita

> para los servicios del Centro de Empleo

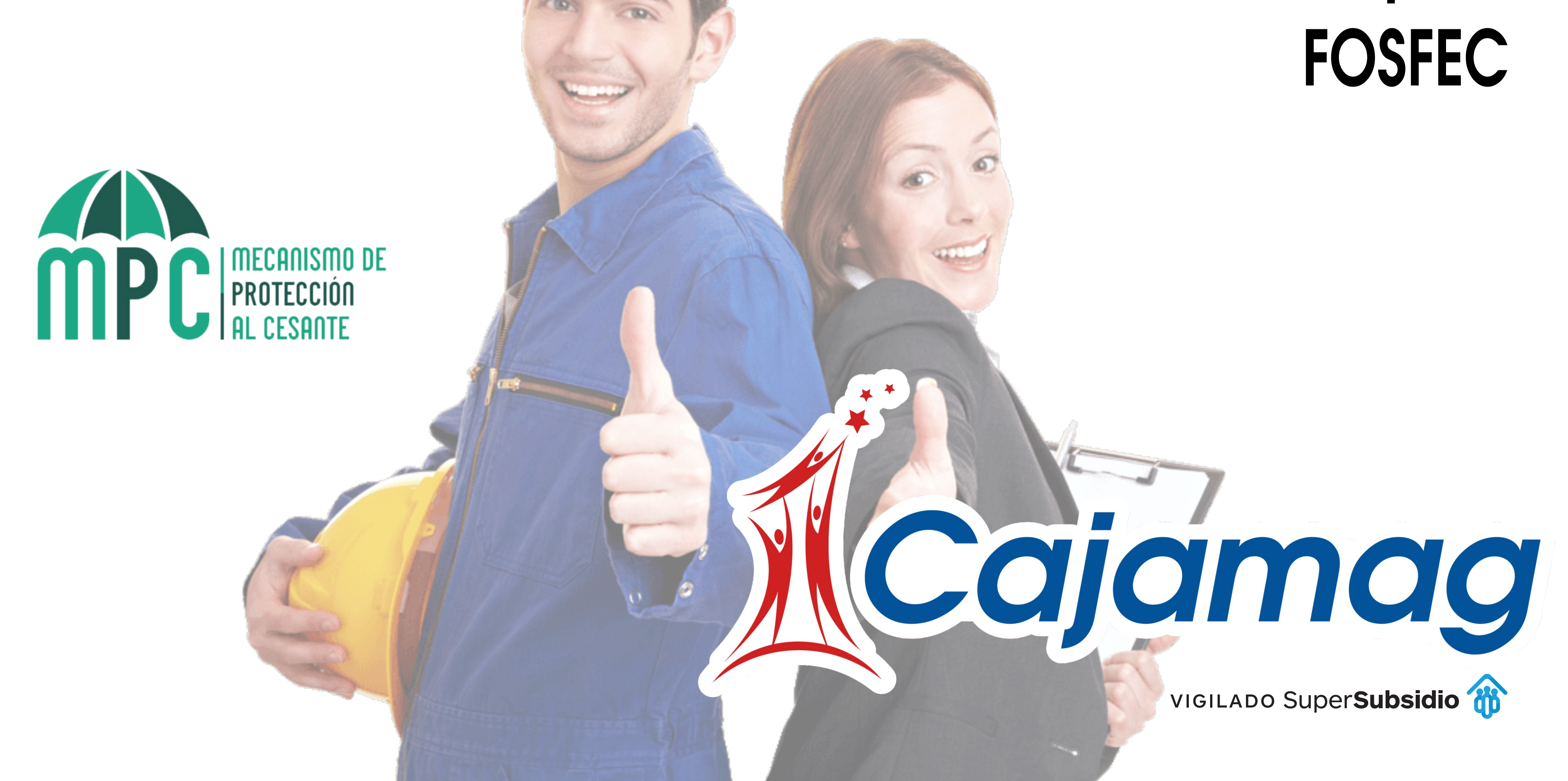

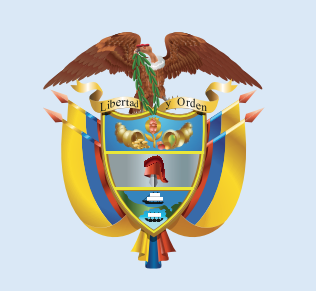

0

El empleo es de todos

## Mintrabajo

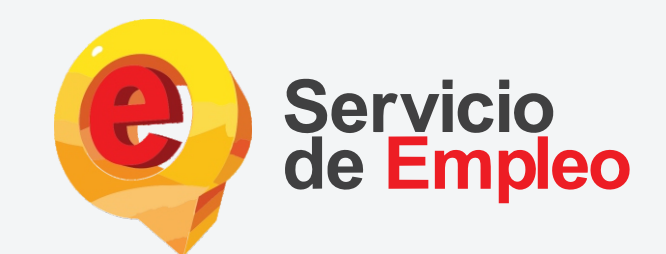

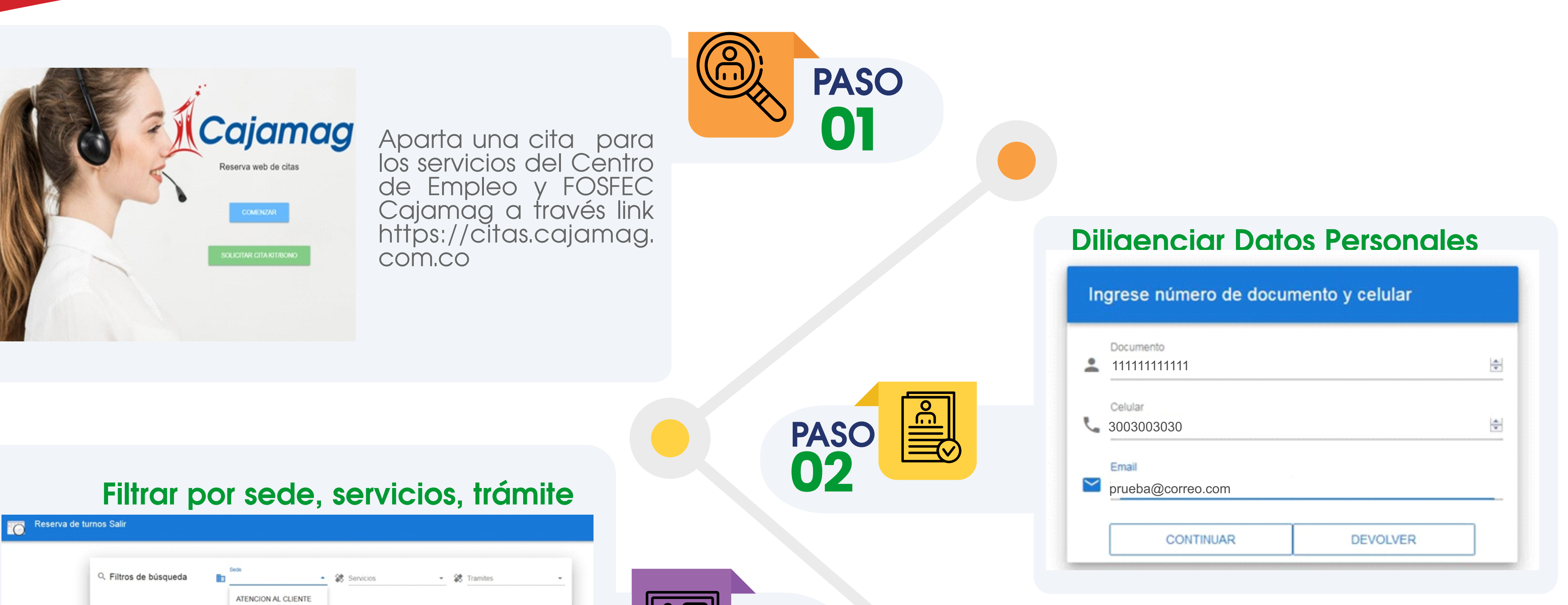

|                   | ↑ Sede TESORERIA                                          | Dia Tramites                                                                     | PASO PASO |
|-------------------|-----------------------------------------------------------|----------------------------------------------------------------------------------|-----------|
| [                 | CENTRO DE EMPLEO FOSFEC Para vi KITS ESCOLARES            | sede luego por servicio y por ultimo por clasificacion                           | 03        |
|                   |                                                           |                                                                                  |           |
| ↓ Filtros de búsq |                                                           | Servicios                                                                        |           |
| ∱Sede             | Direction                                                 | Tramites                                                                         | _         |
| 0                 | Para ver los turnos disponibles, busque por sed           | e luego por servicio y por ultimo por clasificacion                              |           |
|                   |                                                           |                                                                                  | PASO      |
|                   | ESCAGER APCIÓN                                            | ) NEL TRAMITE                                                                    | 04        |
| Siltros de búsa   |                                                           |                                                                                  |           |
| ∱Sede             | Direction                                                 | Dia REGISTRO Y ACTUALIZACIÓN DE HOJA DE VIDA<br>CONSULTA DE VACANTES DISPONIBLES |           |
| 0                 | Para ver los turnos disponibles, busque por sede luego po | or servicio y por ultimo por clasificacion                                       |           |
|                   |                                                           |                                                                                  |           |

Reserva de turnos Salir

## Escoger el horario de la cita

Sede: CENTRO DE EMPLEO

Direccion: Avenida del Libertador No. 19 - 97

FOSFEC

FONDO DE SOLIDARIDAD DE FOMENTO AL EMPLEO Y PROTECCIÓN AL CESANTE | MECANISMO E | PROTECCIÓN | AL CESANTE

NOSACERCA

Fecha: 2020-06-02

Tramite: REGISTRO Y ACTUALIZACIÓN DE HOJA DE VIDA

Seleccione la hora de la cita

○ 13:00 ○ 13:15 ○ 13:30 ○ 13:45 ○ 14:00 ○ 14:15 ○ 14:30 ○ 14:45 ○ 15:15 ○ 15:30 ○ 15:45

CANCELAR RESERVAR

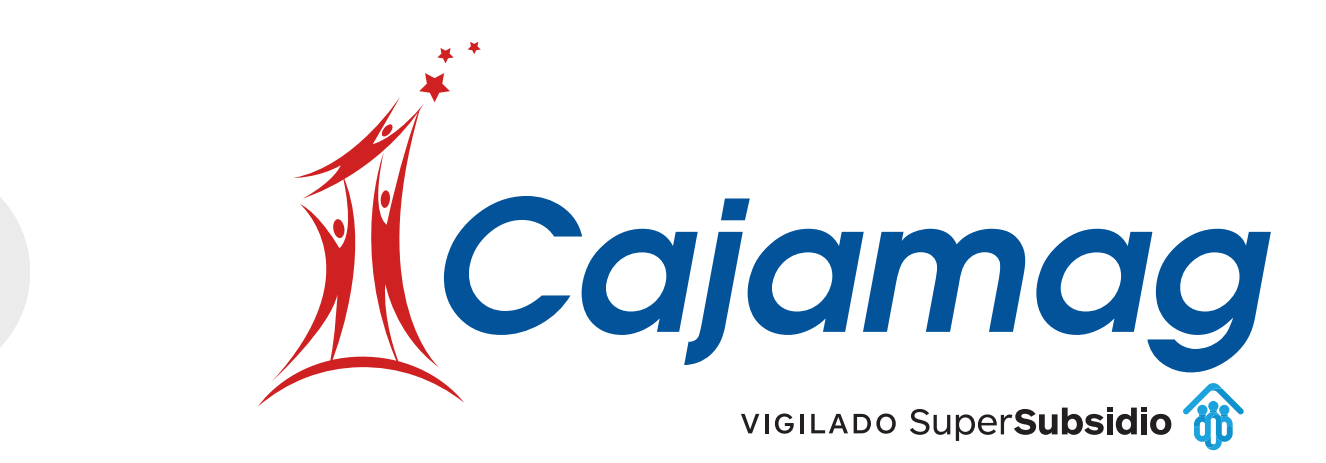